## **OBS Studio**

## Download from: <a href="https://obsproject.com/">https://obsproject.com/</a>

| C △ ■ obsproject.com OBS Studio Latest Releases ■ 24.0.3 ▲ 24.0.3 |                                                                                                  |                                                        |  |  |  |  |
|-------------------------------------------------------------------|--------------------------------------------------------------------------------------------------|--------------------------------------------------------|--|--|--|--|
|                                                                   | Windows macOS 10.12+                                                                             | Linux                                                  |  |  |  |  |
|                                                                   | Free and open source software for video recor<br>Download and start streaming quickly and easily | rding and live streaming.<br>on Windows, Mac or Linux. |  |  |  |  |
| © 08                                                              | S 23.2.1 (64-bit, windows) - Profile: Streaming - Scenes: Demo                                   | – 🗆 X                                                  |  |  |  |  |
| File 2                                                            |                                                                                                  |                                                        |  |  |  |  |

- 1. Download and install OBS setup with default option skip the video streaming option.
- 2. 2. Define the video capturing area.

| 😵 OBS 23.2.1 (64-bi |                                     | × |  |
|---------------------|-------------------------------------|---|--|
| File Edit View      | Profile Scene Collection Tools Help |   |  |
|                     |                                     |   |  |

3. Start Recording by clicking on Start Recording

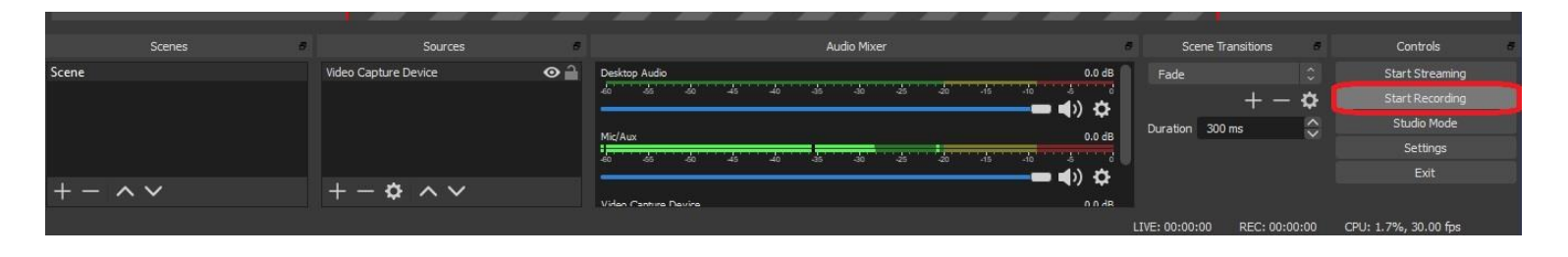

4. More than one "Sources" can be added to a Scene and their window can be adjusted accordingly. e.g

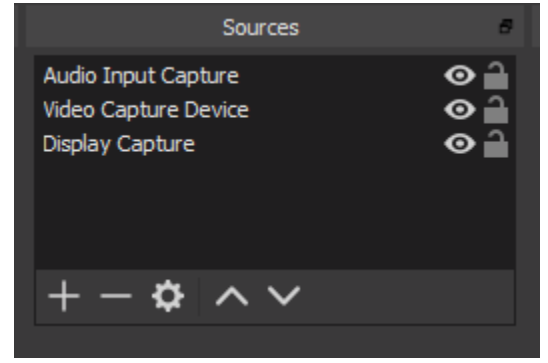

More than one "Scene" settings can be saved for quick reference.

5. In Setting user can customize Video options.

| 🕞 OBS 24.0.3 (64-bit, windows) - P | Settings                |                               |                                                             | ×    | -         | đ           | $\times$ |
|------------------------------------|-------------------------|-------------------------------|-------------------------------------------------------------|------|-----------|-------------|----------|
| File Edit View Profile Scen        |                         | 16                            |                                                             |      |           |             |          |
|                                    | General                 | Output Mode                   | Simple                                                      |      |           |             |          |
|                                    | ((•)) <sub>Stream</sub> | Streaming                     |                                                             |      |           |             |          |
|                                    | A                       | Video Bitrate                 | 2500 Kbps                                                   | \$   |           |             |          |
|                                    | 📑 Output                | Encoder                       | Software (x264)                                             |      |           |             |          |
|                                    |                         | Audio Bitrate                 |                                                             |      |           |             |          |
|                                    | Audio                   |                               | Enable Advanced Encoder Settings                            |      |           |             |          |
|                                    | <u> </u>                |                               |                                                             |      |           |             |          |
|                                    | Video                   | Recording                     |                                                             |      |           |             |          |
|                                    | Hotkeys                 | Recording Path                | C:\Users\mohsin.ali\Videos Br                               | owse |           |             |          |
|                                    |                         |                               | Generate File Name without Space                            |      |           |             |          |
|                                    | K Advanced              | Recording Quality             | Same as stream                                              |      |           |             |          |
|                                    |                         | Recording Format              |                                                             |      |           |             |          |
|                                    |                         | Custom Muxer Settings         |                                                             |      |           |             |          |
|                                    |                         |                               | Enable Replay Buffer                                        |      |           |             |          |
|                                    |                         |                               |                                                             |      |           |             |          |
|                                    |                         | Warning: Recordings cannot be | paused if the recording quality is set to "Same as stream". |      |           |             |          |
|                                    |                         |                               |                                                             |      |           |             |          |
|                                    |                         |                               |                                                             |      |           |             |          |
| Scenes                             |                         |                               |                                                             | 1    | c         | ontrols     |          |
| Scene                              |                         |                               |                                                             |      | Sta       | t Streaming |          |
|                                    |                         |                               |                                                             | ŀ    | Sta       | t Recording |          |
|                                    |                         |                               |                                                             | Ż    |           | settings    |          |
|                                    |                         |                               |                                                             |      |           | Exit        |          |
| $+ - $ $\sim$                      |                         |                               |                                                             |      |           |             |          |
|                                    |                         |                               |                                                             |      | CPU: 1.8% | , 30.00 fps |          |